## Карты

Блок Карты (см. рис. 35) предназначен для управления вашими картами. Дополнительные карты прикреплены к основным картам. В списке доступна краткая информация о карте:

- Название карты по умолчанию совпадает с видом банковской карты;
- Сумма и валюта доступных средств;
- Изображение, соответствующее типу карты;
- Четыре последних цифры номера карты.

|                         | 💎 100% 🗋 15:13     |
|-------------------------|--------------------|
| 📃 Средства              |                    |
| средства Операции       | Мои финансы Письма |
| 🗞 Карты                 | ^                  |
| MasterCard Standard     | 54 332 .00 ₽       |
| Visa Classic            | 145 445 ∞ ₽        |
| VISA Electron           | 27 439 .73 ₽       |
| Visa Gold (Виртуальная) | .54 440 .00 P      |
| VISA Classic            | 1 135 .00 \$       |
| 🗞 Счета                 | $\sim$             |
| 🗞 Вклады                |                    |

Рис. 35. Раздел "Средства". Блок "Карты"

Через приложение доступны следующие операции над картами:

- Выписка по карте получение информации об операциях по вашим карточным счетам за указанный промежуток времени;
- Просмотр информации о карте, который включает:
  - Просмотр реквизитов карты;
  - Подключение дополнительных услуг;
  - Просмотр ограничений на использование денежных средств;

— Передача реквизитов карты с помощью различных каналов и приложений, доступных на мобильном устройстве.

• Блокировка/разблокировка карты;

## Просмотр информации о карте

Внешний вид страницы просмотра информации о карте представлен на рис. 36.

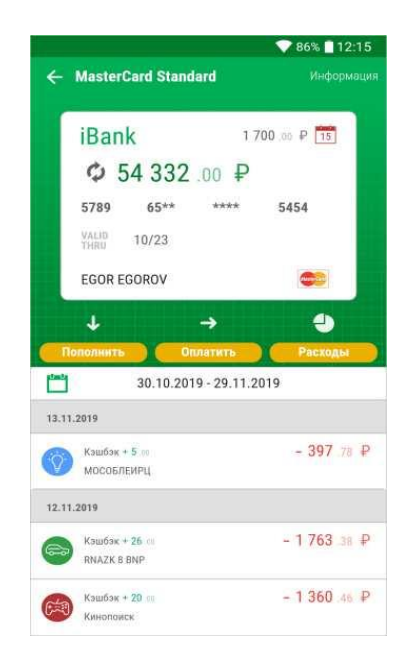

Рис. 36. Просмотр информации о карте

В зависимости от вида карты на странице может быть доступна следующая информация:

- сумма доступных для расходования денежных средств на карте на текущий момент. Для обновления информации о доступных денежных средствах нажмите кнопку Ф
- обязательный платеж и дата, до которой его необходимо осуществить;
- первые 6 и 4 последних цифры номера карты и срок ее действия;
- имя держателя карты;
- тип карты (visa, mastercard и т.д.);
- выписка по карте.

Под изображением карты находится Панель действий, которая содержит основные операции:

- Пополнить при нажатии на кнопку откроется заявление на перевод между своими картами/ счетами с заполненными реквизитами карты зачисления денежных средств. Работа с заявлением описана в разделе Переводы по своим счетам.
- И Оплатить при нажатии на кнопку откроется раздел % Операции. При выборе операции реквизиты карты автоматически подставятся в соответствующее заявление. Работа в разделе ® Операции описана в разделе Платежи и переводы.
- •И Расходы просмотр выписки и диаграммы расходов по карте. Подробнее см. раздел Выписка по карте.

Вы можете "перелистывать" карты вперед — проведя по изображению карты справа налево, или назад — проведя по изображению карты слева направо.